# NME-CUE 모듈이 설치되었지만 음성 메일에 액 세스할 수 없음

### 목차

소개 <u>사전 요구 사항</u> <u>요구 사항</u> <u>사용되는 구성 요소</u> <u>표기 규칙</u> <u>Cisco Unity Express의 소프트웨어 활성화 개요</u> 문제 <u>울루션</u> <u>CLI 명령을 사용하여 라이센스 설치</u> 문제 관련 정보

### <u>소개</u>

이 문서에서는 Cisco Unity Express(CUE)와 연결된 라이센스 활성화와 관련된 음성 메일을 활성화 할 때 발생하는 문제를 해결하는 방법에 대해 설명합니다.

**참고:** 새 라우터를 주문한 경우 Cisco IOS® 소프트웨어 이미지 및 사전 설치된 패키지 및 기능에 해 당하는 라이센스가 함께 제공됩니다. 사용하기 전에 Cisco IOS 소프트웨어를 활성화하거나 등록할 필요가 없습니다. 라우터는 소프트웨어 라이센스 파일을 플래시 메모리에 저장합니다.

# <u>사전 요구 사항</u>

#### <u>요구 사항</u>

이 문서에 대한 특정 요건이 없습니다.

#### <u>사용되는 구성 요소</u>

이 문서의 정보는 다음 소프트웨어 및 하드웨어 버전을 기반으로 합니다.

- Cisco CME(CallManager Express) 및 Cisco Unity Express를 실행하는 Cisco 2921 라우터
- Cisco IOS Software 릴리스 15.1(1)T
- Cisco Unity Express 7.1.4
- Cisco CME 8.0

이 문서의 정보는 특정 랩 환경의 디바이스를 토대로 작성되었습니다. 이 문서에 사용된 모든 디바 이스는 초기화된(기본) 컨피그레이션으로 시작되었습니다. 현재 네트워크가 작동 중인 경우, 모든 명령어의 잠재적인 영향을 미리 숙지하시기 바랍니다.

#### <u>표기 규칙</u>

문서 규칙에 대한 자세한 내용은 Cisco 기술 팁 표기 규칙을 참고하십시오.

### <u>Cisco Unity Express의 소프트웨어 활성화 개요</u>

Cisco Unity Express 7.1부터 CSL 라이센싱이라는 새로운 유형의 라이센스가 지원됩니다. CSL 라 이센스에서는 사서함 라이센스 수에 개인 사서함과 GDM(GTP Director Module)이 모두 포함됩니 다. 사서함의 유형은 구성할 때 결정됩니다. 또한 통화 에이전트는 더 이상 라이센스를 사용하여 지 정되지 않으며 설치 후 프로세스의 일부로 또는 부팅 중에 구성할 수 있습니다.

다음 유형의 기능에 대해 CSL 라이센스를 구매할 수 있습니다.

- 사서함
- 포트
- IVR
- 시간 카드 보기

**참고:** 예를 들어 IVR 세션 4개, 포트 10개, 사서함 265개에 대한 CSL 라이센스를 구매하는 경우 자 동 전화 교환 또는 음성 메일에 6개, IVR에 4개의 포트를 사용할 수 있습니다.

### <u>문제</u>

2921 CUCM 라우터에 설치할 NME-CUE 모듈이 있습니다. CUE 모듈에는 v3.x가 로드되었으므로 버전 7.1.4의 클린 설치를 수행했습니다.

C2921-CME-SRST/K9(CME 번들)와 8개의 음성 메일/자동 전화 교환 포트를 포함하는 NME-CUE 옵션을 주문했습니다.

구매한 라이센스를 추가했지만 음성 메일이 활성화되지 않았습니다.

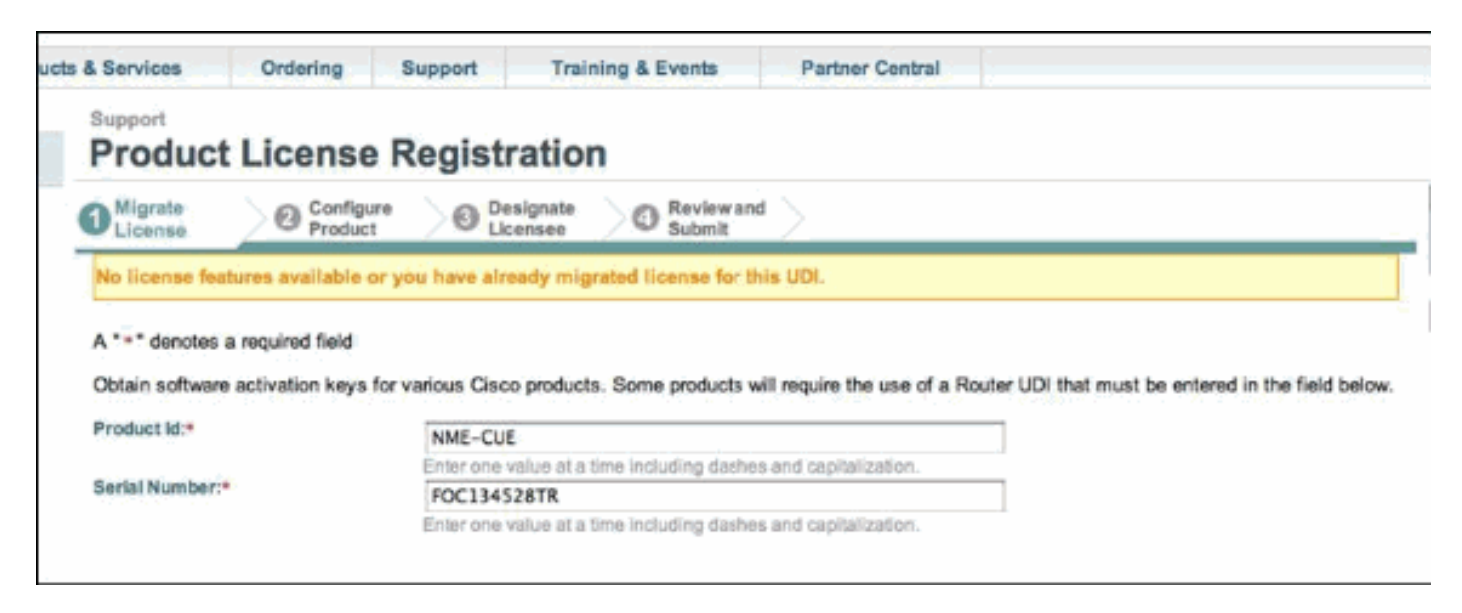

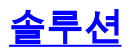

이 문제는 사용할 수 없는 포트 라이센스와 관련이 있습니다. 문제를 해결하려면 다음 단계를 완료 하십시오.

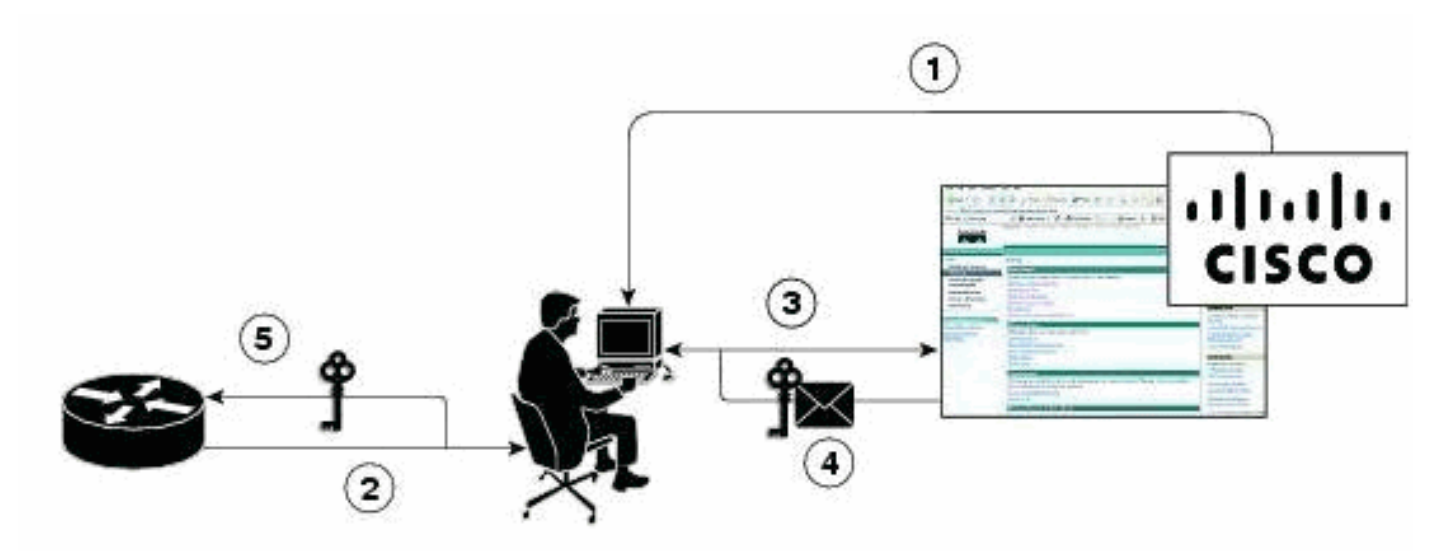

- 1. 필요한 PAK(Product Authorization Keys)를 구매해야 합니다.
- 2. UDI는 디바이스에서 가져옵니다.
- 3. UDI 및 PAK는 Cisco 라이센싱 포털에 입력됩니다.
- 4. 라이센스 파일은 이메일로 고객에게 전송됩니다.
- 5. 디바이스에 라이센스를 설치해야 합니다.**참고:** CLI를 사용하여 라이센스를 설치하려면 아래 설명된 절차를 완료합니다.

#### <u>CLI 명령을 사용하여 라이센스 설치</u>

다음 단계를 완료하십시오.

1. license install ftp://username:password@ip\_address/path/license\_file 명령을 실행합니다.

service-module# license install ftp://192.1.1.53/lic/nme-159/nme-159.lic

Installing...Feature:VMIVR-IVR-SESS...Successful:Supported

License Note:

Application will evaluate this change upon next reload

Installing...Feature:VMIVR-VM-MBX...Successful:Supported

License Note:

Application will evaluate this change upon next reload

Installing...Feature:TCV-USER...Successful:Supported

License Note:

Application will evaluate this change upon next reload

Installing...Feature:VMIVR-PORT...Successful:Supported

License Note:

Application will evaluate this change upon next reload 4/4 licenses were successfully installed 0/4 licenses were existing licenses 0/4 licenses were failed to install The installation process does not install duplicate licenses. The following message is displayed when duplicate licenses are detected: Installing...Feature:xxx-xxx...Skipped:Duplicate 2. service-module# reload 명령을 실행합니다. 3. service-module# enable 명령을 실행합니다. 4. service-module# show license all 명령을 실행합니다. License Store: Primary License Storage StoreIndex: 0 Feature: VMIVR-VM-MBX Version: 1.0 License Type: Permanent License State: Active, In Use License Count: 25 /25 License Priority: Medium License Store: Primary License Storage StoreIndex: 1 Feature: VMIVR-PORT Version: 1.0 License Type: Evaluation License State: Inactive Evaluation total period: 4 weeks 2 days Evaluation period left: 4 weeks 2 days License Count: 6 / 0 License Priority: Low License Store: Primary License Storage StoreIndex: 2 Feature: VMIVR-PORT Version: 1.0 License Type: Permanent License State: Inactive License Count: 8 / 0 License Priority: Medium License Store: Evaluation License Storage StoreIndex: 0 Feature: VMIVR-VM-MBX Version: 1.0 License Type: Evaluation

```
License State: Inactive
              Evaluation total period: 8 weeks 4 days
              Evaluation period left: 8 weeks 4 days
          License Count: 600 / 0
          License Priority: None
  License Store: Evaluation License Storage
  StoreIndex: 1 Feature: VMIVR-PORT
                                                            Version: 1.0
         License Type: Evaluation
         License State: Active, In Use
             Evaluation total period: 8 weeks 4 days
              Evaluation period left: 6 weeks 0 day
             Expiry date: Fri Apr 2 15:02:12 2010
          License Count: 60 /10
         License Priority: None
  License Store: Evaluation License Storage
  StoreIndex: 2 Feature: VMIVR-IVR-SESS
                                                           Version: 1.0
         License Type: Evaluation
          License State: Active, Not in Use, EULA not accepted
              Evaluation total period: 8 weeks 4 days
              Evaluation period left: 8 weeks 4 days
         License Count: 60 / 0
          License Priority: None
5. service-module# show license status application 명령을 실행합니다.
  voicemail enabled: 10 ports, 10 sessions, 25 mailboxes
  ivr disabled, no activated ivr session license available
```

6. 라이센스 우선순위가 변경되지 않은 경우 이를 변경합니다.

service-module# license modify priority VMIVR-PORT high

#### 문제

사서함이 표시되지 않고 % 를 수신하는 경우 : 없거나 6단계에서 명령을 실행할 때 오 류 메시지 . 그런 다음 아래 솔루션에 설명된 대로 음성 메일 사서함 라이선스를 활성화합니다.

#### <u>솔루션</u>

음성 메일을 활성화하려면 다음 명령을 실행합니다.

license activate ivr sessions 0

license activate voicemail mailboxes 25

license activate ports 24

write memory

reload

문제가 계속되면 라이센스 팀에서 라이센스 파일을 제공했으며 음성 메일 포트가 아닌 음성 메일 박스 라이센스용일 수 있기 때문일 수 있습니다. 따라서 다음 CUE 라이센스 기능이 추가되었는지 확인합니다.

- VMIVR-VM-MBX
- VMIVR-포트
- VMIVR-IVR-SESS

## <u>관련 정보</u>

- 7.1 이상 버전의 Cisco Unity Express 소프트웨어 활성화
- Cisco CME Basic Automatic Call Distribution 및 Cisco Unity Express Auto Attendant Interoperation 컨피그레이션 예
- Unity Express 음성 메일 스토리지 제한
- <u>음성 기술 지원</u>
- 음성 및 통합 커뮤니케이션 제품 지원
- <u>Cisco IP 텔레포니 문제 해결</u>
- <u>기술 지원 및 문서 Cisco Systems</u>